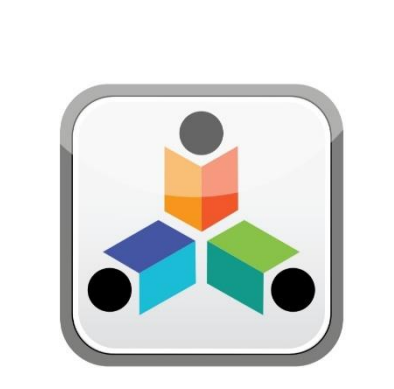

# تمام TAMAM

External Staff

A Practical Toolkit for School

# هيئة الشارقة للتعليم الأ IAH PRIVATE EDUCATION AUTHORITY

For more information, please visit our website:

https://tam.spea.ae/

## Contents

| Intro  | oduction                                                              |
|--------|-----------------------------------------------------------------------|
| Gen    | eral Information                                                      |
| Sect   | ions and Documents                                                    |
| 3.1 Re | quired Documents Details                                              |
| "Ext   | ternal Staff" Registration by Coordinator6                            |
| 4.1.   | Personal Information10                                                |
| 4.2.   | Documents11                                                           |
| Sub    | nitting Staff Profile12                                               |
| Help   | 0 Desk                                                                |
|        | Intro<br>Gen<br>Sect<br>3.1 Re<br>"Ext<br>4.1.<br>4.2.<br>Sub<br>Help |

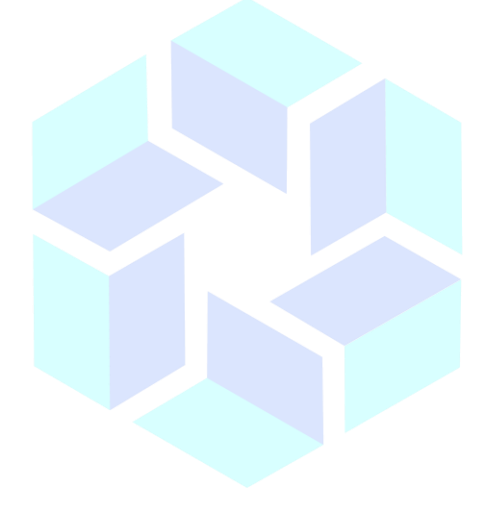

# هيئة الشارقة للتعليم الخاص SHARJAH PRIVATE EDUCATION AUTHORITY

# 1. Introduction

Sharjah Private Education Authority (SPEA) was established in accordance with the Amiri decree (45) of 2018 by

#### H.H Sheikh Dr. Sultan bin Mohammed Al Qasimi Member of the Supreme Council and Ruler of Sharjah

SPEA is a local government entity mandated to regulate the private education institutions (Schools, Nurseries, Training Centers and Institutes)

#### Goals:

- Organize the private education in the emirate
- Raise the quality of private education through the application of best educational practices and distinguished services in the field of private education
- Attract investment in the private education sector

The TAMAM is the system for all Private School, Nursery and Institution & Center in Sharjah and is aligned with the licensing of Teachers and Educational Leaders project.

This document is to guide teachers in the process of creating and submitting a profile on the TAMAM.

## 2. General Information

- Attach/Upload clear documents to their designated locations.
- Submitted profiles cannot be edited. Ensure you review staff profile before submitting.
- Only sections/fields for which you have a "Request to update Profile" will be open for

sediting on a submitted profile. TE EDUCATION AUTHORITY

- Only documents in Arabic or English will be accepted. Upload legal translations of documents not originally in Arabic or English.
- \* Means that the field is mandatory and must be filled.
- (!) Means that there are specific instruction/information for the field. Point your mouse on the symbol to display the information.

# 3. Sections and Documents

#### Note: \* Indicates mandatory documents

| Sign Up                                                                             | Personal Information  | Documents                                                                                                    |
|-------------------------------------------------------------------------------------|-----------------------|----------------------------------------------------------------------------------------------------|
| Emirates ID Number<br>Unified Identification<br>Number (U.I.D. No)<br>Date of Birth | Passport Size Photo * | Emirates ID *<br>Labor Card / Letter from the company *<br>DOT Certificate of Completion<br>Driving License<br>Experience Letter<br>Qualification<br>Safety Training<br>Essential Food Safety Certificate |
|                                                                                     |                       | Essential Food Safety Certificate                                                                                                    |

#### 3.1 Required Documents Details

#### **Emirates ID Number.**

The card number is required for registration on the system for all residents of the UAE. You are required to upload a clear copy of the front and back of the Emirates ID of the staffs.

#### The Unified Identification Number (U.I.D).

The U.I.D is needed at the registration page.

For Non-GCC expatriates the UID is found on the UAE resident visa. It is an eight-digit number on the top right side of the resident visa page.

الشارقة

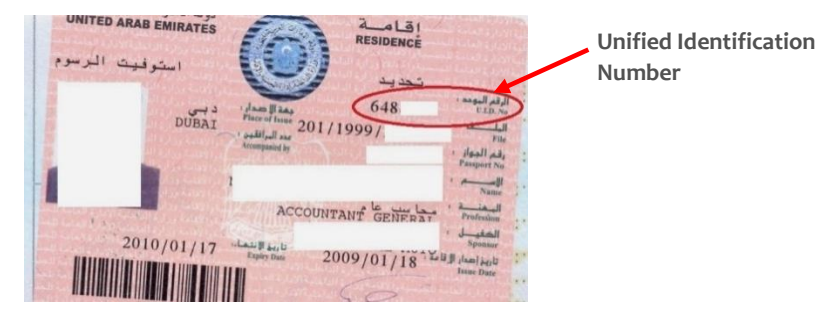

Only resident visas which have been stamped on the passport has a UID.

For UAE and GCC Nationals, the UID is on the passport document.

#### Date of Birth.

The Date of Birth or UID is required to validate staff identity while registration on the system for all residents of the UAE.

#### **Passport Copy**

You are required to upload staff passport information page and extended validity page if applicable. This should be uploaded as one file.

UAE and GCC nationals are to include the passport page containing the unified Identification Number (UID) in their passport upload.

#### **Passport Size Photo**

A recent passport with the following specifications is required for proper identification.

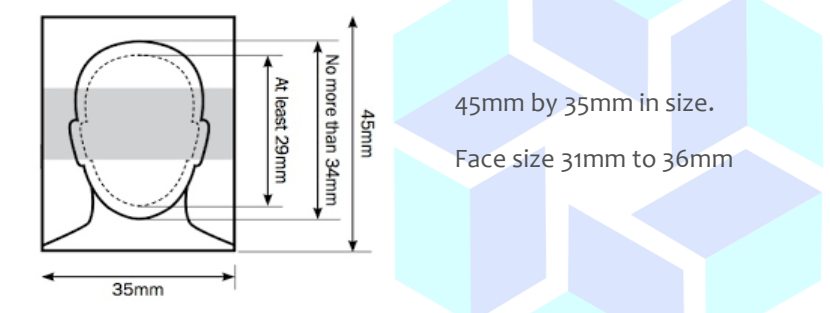

The photo should be on a light-colored background with no shadows.

10.00

#### Work Experience Letter/Experience Certificate

Experience letter/certificate must be duly signed with an official letter head and official stamp from the appropriate authority. The information entered in the experience fields will be confirmed with an experience letter.

#### **Other Documents**

CUADIAU DDIVATE ENICATION AUTUODITY In the documents section, you can select this option to load any supporting documents not specifically requested. Every document uploaded under "Other document" in the Document section should have a name and description. The description should include which section(s) of staff profile/information the document is meant to support.

# 4. "External Staff" Registration by Coordinator

#### Go to https://tam.spea.ae

At the top right-hand corner, click "Login"

| ارقة<br>GOVERNIE<br>مليم الغناص | حکومت ۱۱<br>NT OF SHARAH<br>Instants an Uniter<br>المحالية ال |                                       |  |
|---------------------------------|---------------------------------------------------------------|---------------------------------------|--|
|                                 |                                                               | A A A A A A A A A A A A A A A A A A A |  |

Please enter coordinator username and password then click on *"Login" Button* to login with coordinator account.

| مكون الشرارة<br>متعليم المعامر<br>المعام المعامر<br>المعام المعامر |                                                 | BACK LOGIN                                                            | عربي RESOURCES |
|--------------------------------------------------------------------|-------------------------------------------------|-----------------------------------------------------------------------|----------------|
|                                                                    | LOGIN FORM Please enter your email and password | Welcome                                                               |                |
|                                                                    | User Name or Email                              | You have reached the<br>TAM UAE - SPEA Online<br>System Sign Up page. |                |
|                                                                    | User Name or Email                              | Click Existing Staff Sign                                             |                |
|                                                                    | Password                                        | Up to create an account<br>with us.                                   |                |
|                                                                    | Password                                        | If you currently have an<br>account with us click                     |                |
|                                                                    | Forgot password                                 | Login                                                                 |                |
| 14                                                                 | Login Existing Staff Sign Up                    |                                                                       |                |
|                                                                    |                                                 | Ŷ Sharjah, UAE                                                        |                |

# Once logged in successfully then system will redirect you to the Staff dashboard.

| CLIAD                                                                                              |                                       | TE EDI                                |                                         | NI ALIT                    | <b>UODITV</b>                        | /          |
|----------------------------------------------------------------------------------------------------|---------------------------------------|---------------------------------------|-----------------------------------------|----------------------------|--------------------------------------|------------|
| حكومة الشارقة<br>GOVERNMENT OF SHARAH<br>MAMMIFRANI INCEIDO & TIDRITI<br>مية الشارقة للتعليم الخاص |                                       |                                       | Create Po                               | ersonal Profile            |                                      | <b>.</b> . |
| A Dashboard                                                                                        | REGION                                |                                       |                                         |                            | SCHOOL NAME                          |            |
| Experience Change<br>Request                                                                       | Sharjah MoE Private                   | TOTAL REGISTERED<br>STAFF             | IN PROGRESS                             | PENDING SCHOOL<br>APPROVAL |                                      | <b></b> ^  |
| ा User Management                                                                                  |                                       | <b>12</b> • 12                        | <b>⊠</b> <u>↑</u> 1                     |                            |                                      |            |
| Application Management >                                                                           | CYCLE                                 |                                       |                                         |                            | Staff Gender                         |            |
| IIV e-Services                                                                                     | 62-61-60                              | INFORMATION<br>REQUESTED BY<br>SCHOOL | PENDING SCHOOL<br>PRINCIPAL<br>APPROVAL | PENDING SPEA<br>APPROVAL   | Male<br>Female                       | ÷          |
| Manage School Token                                                                                | · · · · · · · · · · · · · · · · · · · | <b>▲</b> • 0                          |                                         | • 1                        | Subjects                             |            |
|                                                                                                    | GRADE / YEAR                          |                                       |                                         | -                          | Civics and Citizenship               | ^          |
|                                                                                                    | KG2                                   |                                       |                                         |                            | Chomiany                             |            |
| Ressage Board 💿                                                                                    | 2                                     | INFORMATION<br>REQUESTED BY           | TAMAM<br>APPLICATION                    | APPLICATION DE             |                                      | <b>*</b>   |
| 7 My Inquiry                                                                                       | 4 SCHOOL GENDER                       | A • 0                                 |                                         | £s ^0                      | Hire Type<br>Existing                | •          |
|                                                                                                    | Co-ed ^                               |                                       |                                         |                            | External<br>New Local<br>New Outside | Ŧ          |

| Shok are module                                                                                      | External            | to open t |                                       | company a co                            | ternar starr i             |                       |            |
|----------------------------------------------------------------------------------------------------|---------------------|-----------|---------------------------------------|-----------------------------------------|----------------------------|-----------------------|------------|
| حكومة الشرارقة<br>ROVERNMENT OF SHARIAH<br>RIMAN PROMU LOCATION ATTION<br>بينة الشارقة للتعليم الخاص |                     |           |                                       | Create Pr                               | ersonal Profile            |                       | <b>- ೧</b> |
| Dashboard                                                                                            | REGION              |           |                                       |                                         |                            | SCHOOL NAME           | •          |
| Experience Change<br>Request                                                                         | Sharjah MoE Private | ^         | TOTAL REGISTERED<br>STAFF             | IN PROGRESS                             | PENDING SCHOOL<br>APPROVAL |                       | . ^        |
| 199 User Management                                                                                  |                     | •         | <b>1</b> 2 • 12                       | <b>⊠</b> <u>^</u> 1                     | ۵ م                        |                       | -          |
| Application Management                                                                               | CYCLE               |           |                                       | •                                       |                            | Staff Gender          | <b>Q</b> U |
| li∿ e-Services →                                                                                     | C2-C1-C0            | <b>A</b>  | INFORMATION<br>REQUESTED BY<br>SCHOOL | PENDING SCHOOL<br>PRINCIPAL<br>APPROVAL | PENDING SPEA<br>APPROVAL   | Male<br>Female        |            |
| External Company                                                                                     | GRADE / YEAR        |           | <b>▲</b> • 0                          | <b>☆</b> 0                              | ● ^1                       | Subjects              |            |
| a External Staff                                                                                     | KG1                 |           |                                       |                                         | •                          | Chemistry             |            |
| Manage School Token                                                                                  | KG2<br>1<br>2<br>3  |           | INFORMATION<br>REQUESTED BY           | TAMAM<br>APPLICATION                    | APPLICATION DE             |                       |            |
| <ul> <li>Internal Communication</li> </ul>                                                           | 4<br>SCHOOL GENDER  | •         |                                       |                                         | £a _ 0                     | Hire Type             |            |
| Message Board 0                                                                                      | Co-ed               | *         |                                       |                                         |                            | External<br>New Local |            |
| 7 My Inquiry                                                                                         |                     | _         |                                       |                                         |                            | New Outside           | -          |

#### Click the module "External" to open the external company & external staff list.

Upon selecting the External Company section, the list of companies which are registered will be displayed as shown below. For adding a new company, click on Add New button

| <ul> <li>Dashboard</li> <li>Experience Change</li> </ul> | External Company              |                            |                  |                                    |                                     |                              |               |
|----------------------------------------------------------|-------------------------------|----------------------------|------------------|------------------------------------|-------------------------------------|------------------------------|---------------|
| Request                                                  | Keywords                      | School                     |                  |                                    |                                     |                              |               |
| 191 User Management                                      | Enter your keywords to search | All                        | School           | •                                  | Search Clea                         | ır                           |               |
| Application Management                                   |                               |                            |                  |                                    |                                     |                              |               |
| il\ e-Services                                           |                               |                            |                  |                                    |                                     |                              |               |
| 1일로 External                                             | Show 10 - entries             |                            |                  |                                    |                                     |                              | Add New       |
| External Company                                         | Company Name (In English) †↓  | Company Name (In Arabic) 🕆 | License Number 1 | Email Address $\uparrow\downarrow$ | Contact Number $\uparrow\downarrow$ | Address $\uparrow\downarrow$ | Expiry Date 1 |
| Lexternal Staff                                          | ABC CompanyEn                 | ABC CompanyAr              | 12345            | abc@gmail.com                      | 987654321                           | dubai                        | 12/08/2022    |

| Add Company                 | * Indicates manda         | tory Field |
|-----------------------------|---------------------------|------------|
| Company Name (In English)*  | Company Name (In Arabic)* |            |
| Company Name (In English)   | Company Name (In Arabic)  |            |
| License Number*             | Email Address*            |            |
| License Number              | Email Address             |            |
| School                      | Contract Expiry Date*     |            |
| Select School 👻             | Contract Expiry Date      | m          |
| Contact Number*             | Address*                  |            |
| Contact Number              | Address                   |            |
| Parent Company*             |                           |            |
| No -                        | ]                         |            |
| External Company Contract * | _                         |            |
| Drag and drop               | a file here or click      |            |
| Save Cancel                 |                           |            |

| For adding a nev             | w External     | Staff, go | to Exter | mai Sta          | 11>   | >CIICK And              | N   | ew         |      |                                   |         |
|------------------------------|----------------|-----------|----------|------------------|-------|-------------------------|-----|------------|------|-----------------------------------|---------|
| ☆ Dashboard                  |                |           |          |                  |       |                         |     |            |      | Ad                                | d New   |
| Experience Change<br>Request | Show 10 - entr | ies       |          |                  |       |                         |     |            |      |                                   |         |
| 1만 User Management >         | Name           | School    | t↓       | Designation      | ţ↓    | Status                  | ↑↓  | Туре       | ţ↓   | Request Mode $\uparrow\downarrow$ | Reques  |
| Application Management >     |                |           |          | Bookkeeper       |       | Appointment Letter Issu | led | External S | taff | Registration                      | 27/01/2 |
| IN e-Services                |                |           |          | Accountant       |       | Appointment Letter Issu | led | External S | taff | Registration                      | 27/01/2 |
| External Company             |                |           |          | IT Technician    |       | Pending SPEA Review     |     | External S | taff | Registration                      | 28/01/2 |
| Ł External Staff             |                |           |          | Administrative 0 | Clerk | Appointment Letter Issu | led | External S | taff | Registration                      | 27/01/2 |
| Manage School Token          |                |           |          | Messenger        | _     | Pending SPEA Review     |     | External S | taff | Registration                      | 28/01/2 |

1 01-44 -1 -13 .....

A page will open as shown below:

| Registration Designation* Select Designation        | • | External<br>Emirates ID* | • | Password must contain a least:                     |
|-----------------------------------------------------|---|--------------------------|---|----------------------------------------------------|
| Designation• Select Designation                     | • | Emirates ID*             |   | least:                                             |
| Select Designation                                  | - |                          |   |                                                    |
|                                                     |   | Emirates ID              |   | 8 to 20 characters<br>one lowercase letter (a-     |
|                                                     |   |                          |   | one numeric character (<br>one special character ( |
| * Please add either Unified number or Date of birth |   |                          |   | \$^&*)                                             |
| Unified Identification Number ①                     |   | Date of Birth            |   |                                                    |
| Unified Identification Number                       | O | R Date of Birth          |   |                                                    |
| Personal E Mail Address                             |   | Confirm E Mail Address   |   |                                                    |
|                                                     |   | Commit E-Mail Address    |   |                                                    |
| Personal E-Mail Address                             |   | Confirm E-Mail Address   |   |                                                    |
| Password*                                           |   | Confirm Password*        |   |                                                    |
|                                                     | ~ |                          |   |                                                    |

Fill all the required information such as

- ✓ Emirates ID
- ✓ Email ID ✓ Email ID✓ Select Designation
- Password
   Password
   DOB or Unified Identification Number

هيئة الشارقة للتعليد

And Click "Save" button and the following page pops up.

1

| Success                            |
|------------------------------------|
| Record has been added successfully |
| ОК                                 |
| Unified Identification Number (I)  |

Click "Ok" button and staff account will be created and the page with updated information will be displayed as below.

| Request Mode*                         |                                                                                                 |                                                                                                    |
|---------------------------------------|-------------------------------------------------------------------------------------------------|----------------------------------------------------------------------------------------------------|
|                                       | Hire Type*                                                                                      | • Note                                                                                                    |
| Registration                          | - External                                                                                      | Password must                                                                                                    |
| Designation                           | Emirates ID*                                                                                    | least:<br>8 to 20 characte                                                                                                    |
|                                       | -                                                                                               | one lowercase lo                                                                                                    |
|                                       |                                                                                                 | one numeric cha                                                                                                    |
| * Please add either Unified number of | r Date of birth                                                                                 | \$ ^ & *)                                                                                                    |
| Unified Identification Number ①       | Date of Birth                                                                                   |                                                                                                    |
|                                       | OR                                                                                              |                                                                                                    |
|                                       |                                                                                                 |                                                                                                    |
| Descent C Mail Address *              |                                                                                                 |                                                                                                    |
|                                       | Registration Designation*  * Please add either Unified number o Unified Identification Number ③ | Registration     External       Designation*     Emirates ID*       * Please add either Unified number or Date of birth       Unified Identification Number ①     Date of Birth |

Use Update button for editing any information or click Next button to fill the remaining pages.

### **Completing Profile:**

| Registration Information | Personal Information                                                               | Documents     | Profile Summary                                                                                              |
|--------------------------|------------------------------------------------------------------------------------|---------------|----------------------------------------------------------------------------------------------------|
| Enter Regist             | tration Information                                                                |               | * Indicates mandatory Field                                                                                  |
|                          | Request Mode*                                                                      | Hire Type•    | Note                                                                                                    |
|                          | Designation*<br>Bookkeeper                                                         | Emirates ID*  | at least:<br>8 to 20 characters<br>one lowercase letter (a-<br>z)                                            |
|                          | * Please add either Unified number or Date of b<br>Unified Identification Number ① | Date of Birth | one uppercase letter<br>(A-Z)<br>one numeric character<br>(0-9)<br>one special character (1<br>@ # \$ ^ & *) |
|                          | Personal E-Mail Address*                                                           |               |                                                                                                    |
|                          |                                                                                    |               | Update Next 👁                                                                                                |

Click "Next" button, if you have completed the Registration Information section.

External Staff profile will have another 3 sections, such as:

Personal Information Documents Profile Summary

## 4.1. Personal Information

| Enter Personal Information |                         |   |                                |                 | * Indicates mandatory Field        |
|----------------------------|-------------------------|---|--------------------------------|-----------------|------------------------------------|
| Full Name (English)*       | Full Name (Arabic)*     |   |                                |                 | Passport Size Photo * (1)          |
| Date of Birth*             | Gender*                 | Ŧ | Nationality*                   | ¥               |                                    |
| Passport Issue Country*    | Passport Number*        |   | Passport Expiry Date*          |                 | Â                                  |
| Emirates ID*               | Emirate ID Expiry Date* |   | Unified Identification Number* |                 | Drag and drop a file here or click |
|                            |                         |   |                                |                 |                                    |
| Personal Email Address*    |                         |   | Type*                          | Contact Number* |                                    |
| extbookkeeper@gmail.com    |                         |   | Mobile *                       | +971- (         | _                                  |
| Company*                   |                         |   |                                |                 |                                    |
| GMCEn                      |                         | - |                                |                 |                                    |
|                            |                         |   |                                |                 |                                    |
|                            |                         |   |                                |                 |                                    |
|                            |                         |   |                                |                 | Save Next @                        |

Some of the fields (highlighted) in this section will be auto filled from the information captured through staff Emirates ID.

Check that the information in the highlighted boxes are correct and make corrections if needed. Fill in all the remaining mandatory fields & Click "Save" as shown below:

| nter Personal Information |   |                         |                     |                               |                | * Indicates mandatory Fiel          |
|---------------------------|---|-------------------------|---------------------|-------------------------------|----------------|-------------------------------------|
| Full Name (English)       |   |                         | Full Name (Arabic)* |                               |                | Passport Size Photo *               |
| Date of Birth*            |   | Gender*                 |                     | Nationality*                  |                |                                     |
|                           |   | Female                  | -                   | Egypt                         | Ŧ              |                                     |
| Passport Issue Country*   |   | Passport Number*        |                     | Passport Expiry Date*         |                |                                     |
| Select Country            | - |                         |                     |                               |                | Drag and drag a file have or oligit |
| Emirates ID*              |   | Emirate ID Expiry Date* |                     | Unified Identification Number |                | brag and drop a menere of circle    |
|                           |   |                         |                     |                               |                |                                     |
| Personal Email Address*   |   |                         |                     | Туре*                         | Contact Number |                                     |
| extbookkeeper@gmail.com   |   |                         | Mobile              | • +971- ()                    |                |                                     |
| Company*                  |   |                         |                     |                               |                |                                     |
| GMCEn                     |   |                         | *                   |                               |                |                                     |
|                           |   |                         |                     |                               |                |                                     |
|                           |   |                         |                     |                               |                |                                     |
|                           |   |                         |                     |                               |                |                                     |

### 4.2. Documents

This section is for uploading other mandatory and non-mandatory documents. A passport copy and Emirates ID are mandatory and must be uploaded for a profile to be complete. You have the option to upload other supporting documents also. For example, evidence of "change of name" for certificates that do not have staff current name.

| pload Your Documents | * Indicates mandatory Field        |
|----------------------|------------------------------------|
| Document Type*       | Document File*                     |
| Document Description |                                    |
| Document Description | Drag and drop a file here or click |
|                      | Save                               |

Click "Select Documents" and select from the list of documents.

If *"other document"* is selected from the *"Document type"*, a document name field appears. Type in the name of the document.

Type in a description of the document on *"Document Description"*. Upload the document.

Click "Save".

Click "Add" to select and add additional documents.

Below are the documents which are mandatory for proceeding forward

| Document Details | 3                                                                                                    |              |
|------------------|----------------------------------------------------------------------------------------------------|--------------|
|                  | Labor Card / Letter from Company<br>Expiry Date: (00 Jul 2020)<br>Document Description: Labor Contract | Action 👻     |
|                  | EID *<br>Document Description: Emirates ID<br>Pownload                                                 | Action 👻     |
|                  |                                                                                                    | <b>⊕</b> Add |
|                  | e                                                                                                    | Back Next 🕥  |

Click "Next" to goto "View Profile" to view the complete staff profile.

# 5. Submitting Staff Profile

*Click* **"Submit**" button and the profile will be submitted to the SPEA review and approval

| Profile Summary Profile Summary                                                                                                    |                                                                                                    |
|----------------------------------------------------------------------------------------------------|----------------------------------------------------------------------------------------------------|
| ٩                                                                                                    |                                                                                                    |
| Personal Information                                                                                                    | Profile Completion (100%)                                                                                                    |
| Unified Identification Number<br>Emirates ID<br>Date of Birth<br>Emirate ID Expiry Date<br>Passport Issue Country<br>Passport Issue Country<br>Passport Expiry Date<br>Passport Expiry Date<br>Passport Expiry Date<br>Passport Expiry Date<br>Parsonal Email Address | External Company<br>GMCEn License Number: 123456 Email Address: edic:@gmail.com Contact Number: 1324567855432 Address: edic:223X Expiry Dets: 10/09/2020 |
| Work Email Address<br>Academic Year<br>In Progress<br>Submit                                                                                                    | Documents Labor Card / Letter from Company Expiry Date: COMPACE                                                                                          |

The status of the page will be changed to "Pending SPEA Review" as shown below:

| Ω                                                                                                    |                                                                                                    |
|----------------------------------------------------------------------------------------------------|----------------------------------------------------------------------------------------------------|
|                                                                                                    | Profile Completion (100%)                                                                                                    |
| Unified Identification Number Emirates ID Emirates ID Emirates of Birth                                                                                                    | 0                                                                                                    |
| Emirate ID Expiry Date Antionality Commentation Strength Strength | External Company                                                                                                    |
| Passport Number<br>Passport Expiry Date<br>Gender Female<br>Personal Email Address<br>Work Email Address<br>Pending SPEA Review                                                                                                    | GMCEn<br>License Number: 123456<br>Enail Address: gmc@gmail.com<br>Contact Number: 13245678765432<br>Address: asdzszx<br>Expiry Date: 10/09/2020 |

# 6. Help Desk

Click your photo at the top right-hand corner.

|         | کی با کہ کہ کہ کہ کہ کہ کہ کہ کہ کہ کہ کہ کہ                                                                                 |
|---------|----------------------------------------------------------------------------------------------------|
| lect '  | "Support".                                                                                                    |
|         | Category Subject*                                                                                                    |
| Private | General Queries   Subject                                                                                                    |
| ivate   | Description*                                                                                                    |
| rivate  | Description                                                                                                    |
|         | Send a copy as an email to (comma separated)                                                                                 |
|         | Send a copy as an email to (comma separated)                                                                                 |
|         | Attachment                                                                                                    |
|         | Image: And drop a file here or click         Drag and drop a file here or click         Image: And drop a file here or click |

Click "General Queries", and select a category for the support required.

*Type in a "Subject"* for your inquiry.

Provide any further description on the "Description" field.

Attach a screen shot (if any) of the problem encountered.

Click "Send".

An auto email with the query number will be sent to you and a member of the Institution & Center Licensing Team will respond to you by email.